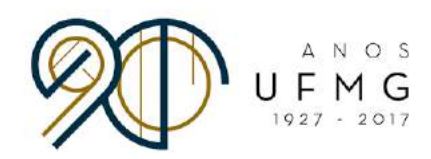

DIRETORIA DE RELAÇÕES INTERNACIONAIS

# Manual - Ordenação de Instituições de Preferência **Minas Mundi 2018**

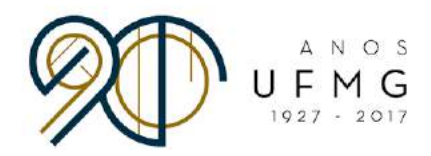

#### Prezada Estudante / Prezado Estudante,

Parabéns por sua aprovação no processo seletivo Minas Mundi 2018!

Uma vez que foi aprovada/aprovado no processo seletivo, você se encontra habilitada/habilitado para ocupar uma vaga em alguma das instituições de ensino presentes no Anexo I do Edital 001-2018.

A escolha da instituição de destino será feita através do mesmo sistema em que se inscreveu para o Minas Mundi. Haverá quatro rodadas para a escolha da instituição de destino, as quais chamaremos de rodadas de "alocação de vagas". Os estudantes que não forem alocados na primeira rodada participarão da segunda rodada de alocação, e assim por diante, até a quarta rodada.

Estudantes que não forem alocados na quarta rodada de alocação passarão à condição de excedentes. No caso de ocorrerem desistências dos antigos ocupantes das vagas, e, desde que haja prazo para realização da candidatura à instituição de destino, os excedentes serão convocados posteriormente pela DRI.

Seguem abaixo as etapas de cada rodada de alocação:

- Estudantes ordenam suas instituições de preferência. Você irá elaborar uma lista com as instituições de seu interesse, ordenando estas instituições de acordo com sua preferência. Você elencará como primeira (1) na lista, a instituição em que tem maior interesse. Elencará como segunda (2), a instituição que ocupa o segundo lugar em sua ordem de preferência, e assim por diante.
- 2. Sistema processa as informações e aloca os estudantes nas vagas de acordo com suas listas de preferências.
- 3. Estudantes confirmam se têm interesse em ocupar a vaga na qual ficaram alocados. Você deve acessar o sistema, verificar a vaga em que ficou alocada/alocado e confirmar se tem, ou não, interesse em ocupa-la. Caso rejeite esta vaga, você participará da próxima rodada de alocação. Nessa próxima rodada, a vaga que rejeitou não aparecerá novamente entre as opções de vagas a serem listadas. A cada rodada, uma nova lista de preferência de vagas deve ser elaborada. Vale lembrar que são, ao todo, quatro rodadas de alocação.

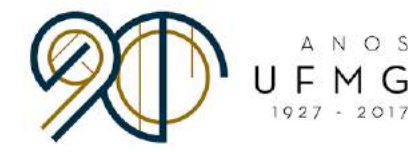

4. Sistema processa as informações e prepara a próxima rodada de alocações.

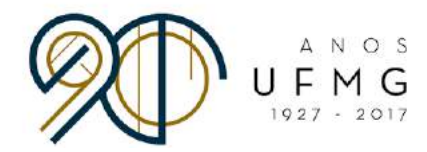

## PASSO A PASSO PARA ORDENAÇÃO DAS INSTITUIÇÕES DE PREFERÊNCIA

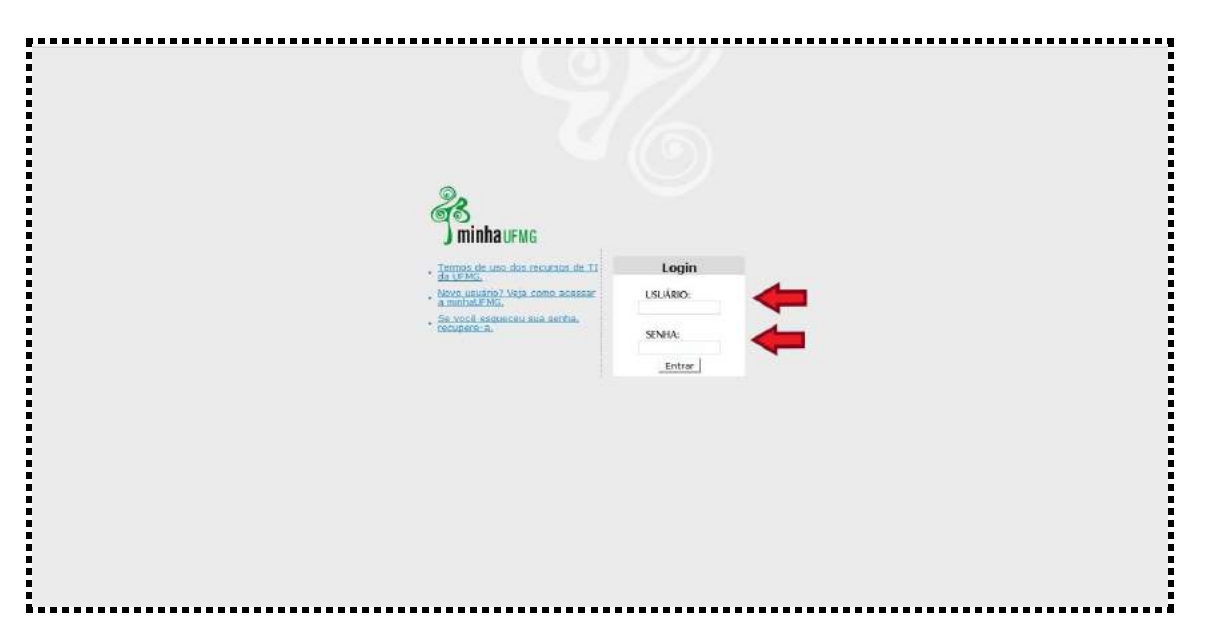

• Faça o login na página minha.ufmg.br:

• Na página inicial do Minha UFMG, vá até a caixa "Sistemas" e clique em "Programas de Mobilidade Internacional da DRI - UFMG".

| ninhaueura universidade fetterau de minas gerans                                                                                                    |                                                                                                    |
|----------------------------------------------------------------------------------------------------|----------------------------------------------------------------------------------------------------|
|                                                                                                    |                                                                                                    |
| NG Num                                                                                                    | ec.A stry Louin-                                                                                                    |
| RAPE Company                                                                                                    | Conversação Imenia UFH6 Q/Д/                                                                                                    |
| ). Senaturi<br>Conclus Diffusi a Pressen Administration<br>2 9/17                                                                                                    | AVUAL DA SEPC CONFIRM AS ÚLTIMAS NOTÍCIAS                                                                                                    |
| ) Servers du Diferieure<br>) Annee se Persé CAPES                                                                                                    | Nexture da VPHE .<br>Nexture da VPHE . Informaçãos (Nexture a mentica                                                                                                    |
| CommonDist         TH N, & YE           Constraints Patient Basis         TH N, & YE           Constraints Patient Basis         TH N, & YE           Constraints Patient Basis         TH N, & YE           Constraints Patient Basis         TH N, & YE           Constraints Patient Basis         Th N, & WE           Constraints Patient Basis         Th N, & WE           Constraints Patient Basis         Th N, & WE           Constraints Patient Basis         Th N, & WE           Constraints Patient Basis         Th N, & WE           Constraints Patient Basis         Th N, & WE                                                                                                    | <ul> <li>Beterin dentes. 30 pero 6 anos 14 pero estada de traterial de Laterial.</li> <li>Beterin de la construcción de la construcción de</li></ul> |
| ) Covidado Bardida UFMO<br>   ema maletizana da 154400<br>   gage UFMO nociose para alvera da particuyão                                                                                                    | Profess Configuraçãos<br>GR Concurso da conce ya UPVC<br>El Solan D                                                                                                    |
| In Annual Information Information Informatio Information Information Informati | IB: Solaren ID:<br>Hann under<br>R halveore resulpra                                                                                                    |

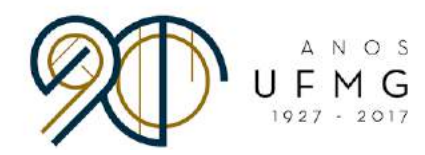

• A página abaixo abrirá. Clique em "Inscrição" e "Gerir inscrição".

|                                                       |                                                                                                    |                                                                                                    |                                                                                    | Uning the silver and states. For | with the state | . 100 DEL . | Language Sugarana a | ais Literation of | Board Prints | eta [ 2005] |
|-------------------------------------------------------|----------------------------------------------------------------------------------------------------|----------------------------------------------------------------------------------------------------|------------------------------------------------------------------------------------|----------------------------------|----------------|-------------|---------------------|-------------------|--------------|-------------|
| UF MG                                                 |                                                                                                    |                                                                                                    |                                                                                    |                                  |                |             |                     |                   |              |             |
| CEMM WACHGED                                          |                                                                                                    |                                                                                                    |                                                                                    |                                  |                |             |                     |                   |              |             |
|                                                       |                                                                                                    | DERR INSCRIÇÕES                                                                                       |                                                                                    |                                  |                |             |                     |                   |              |             |
| Arquivo Editar Egibir Histórico Fagoritos Eerramentas | Ajuda                                                                                                   |                                                                                                    |                                                                                    |                                  |                |             |                     | -                 | Ø            | ×           |
| Mailinator X Sistema                                  | × \+                                                                                                    |                                                                                                    |                                                                                    |                                  |                |             |                     |                   |              |             |
| 💊 🛈 🛙 🛔 https://ws-des.cecom.ufmg.br/editaldri,       | /home.seam                                                                                              | 90%                                                                                                   | C Q Pesquisar                                                                      | 1 自                              | © ↓            | ÷ -         | 4 💁                 | Τ.                | Θ            | Ξ           |
| MinhaUFMG 🛞 Hotmail 😭 Facebook 🛞 DRI 🎬 UFM            | iG 🛞 PROINTER - Cecom 💶 YouTube 🥉                                                                       | 🔁 Tradutor                                                                                            |                                                                                    |                                  |                |             |                     |                   |              |             |
| BRASIL                                                | Serviços                                                                                                |                                                                                                    | Participe Acesso à informação                                                      | Legislação Canals                |                |             |                     |                   |              |             |
| Cadastrov                                             |                                                                                                    | Kenham                                                                                                | s inscrição selecionada - Nenhum ec                                                | litel selecionado — Usuário      | a) logado(a):  |             | -                   |                   |              | SVR         |
| $\mathbf{\sim}$                                       | Prezedo/a Estudante,                                                                                    |                                                                                                    |                                                                                    |                                  |                |             |                     |                   |              |             |
|                                                       | Bem vindo/a a página c<br>Diretoria de Relações I                                                       | de inscrição nos progra<br>Internacionais da UFM                                                      | mes de intercâmbio da<br>31                                                        |                                  |                |             |                     |                   |              |             |
|                                                       | Acesse <u>este link</u> ou c<br>ferramentas localizada<br>Manual de inscrição,<br>nesse documento anter | dique no ícone 'Ajuda',<br>a na parte superior di<br>Lera atentamente as<br>s de dar inicio à sua ini | disponível na barra da<br>a tela, para acessar o<br>Instruções presentes<br>crição |                                  |                |             |                     |                   |              |             |
|                                                       | Uma vez lido o Manu<br>Inscrição' para fazer su                                                         | al, clique em 'Cadas'<br>a inscrição                                                                  | ro > Inscrição > Gerir                                                             |                                  |                |             |                     |                   |              |             |
|                                                       | Boa sortel                                                                                              |                                                                                                    |                                                                                    |                                  |                |             |                     |                   |              |             |

• Na página abaixo, selecione o Edital do Minas Mundi 2018...

|                                                                                                    |                                                                        | 00000                 | opináro                                                                                                    |  |
|----------------------------------------------------------------------------------------------------|------------------------------------------------------------------------|-----------------------|----------------------------------------------------------------------------------------------------|--|
|                                                                                                    |                                                                        | GERIRINS              | CRIÇOES                                                                                                    |  |
|                                                                                                    |                                                                        |                       |                                                                                                    |  |
| Bolistar Inscrição                                                                                                    |                                                                        |                       |                                                                                                    |  |
| idos de Aluno                                                                                                    |                                                                        |                       |                                                                                                    |  |
| Nome:                                                                                                    |                                                                        |                       |                                                                                                    |  |
| CPF:                                                                                                    |                                                                        |                       |                                                                                                    |  |
|                                                                                                    |                                                                        |                       |                                                                                                    |  |
| esquisa de Inscrições Anteriores                                                                                                    |                                                                        |                       |                                                                                                    |  |
| Editat: Todos                                                                                                    |                                                                        | 2                     |                                                                                                    |  |
| Situação da inscrição: Todas ·                                                                                                    |                                                                        |                       |                                                                                                    |  |
| Data da Inscrição: 🔤 a                                                                                                    |                                                                        |                       |                                                                                                    |  |
| ditterrana diterrana                                                                                                    | terr .                                                                 |                       | the second second second second second second second second second second second second second second second s |  |
|                                                                                                    |                                                                        |                       | Buscar                                                                                                    |  |
|                                                                                                    |                                                                        |                       |                                                                                                    |  |
| and a second second s |                                                                        |                       |                                                                                                    |  |
| Contrado I nem - tiens por pagina; 10                                                                                                    |                                                                        |                       |                                                                                                    |  |
| Inscrições cad                                                                                                    | STRADAS                                                                |                       |                                                                                                    |  |
| Edital • Them - Hens por pagina; 10 • INSCRIÇÕES CAD/                                                                                                    | Date de Inscrição +                                                    | Situação e            | Comandos                                                                                                    |  |
| Edital de seleção 001 - 2017 - Vinas Mundi 2017                                                                                                    | STRADAS<br>Data da Inscrição +<br>24/07/2017                           | Situação e<br>Erwiada | Comandos<br>Sil                                                                                                |  |
| Internation From Filos poly pagines (10 %)         Inter CRIÇÕES CAD/           Edital de seleção 001 - 2017 - Vinas Mundi 2017         Casta(s) de Interções, Video(s) e Certificado(s) de Pronciência           Casta(s) de Interções, Video(s) e Certificado(s) de Pronciência         Childrein                                                                                                    | STRADAS<br>Date de Inscrição +<br>24/07/2017<br>cretordector de ungues | Strunção e<br>Erwinda | Comandos<br>54                                                                                                 |  |

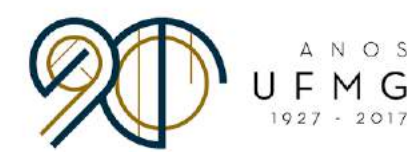

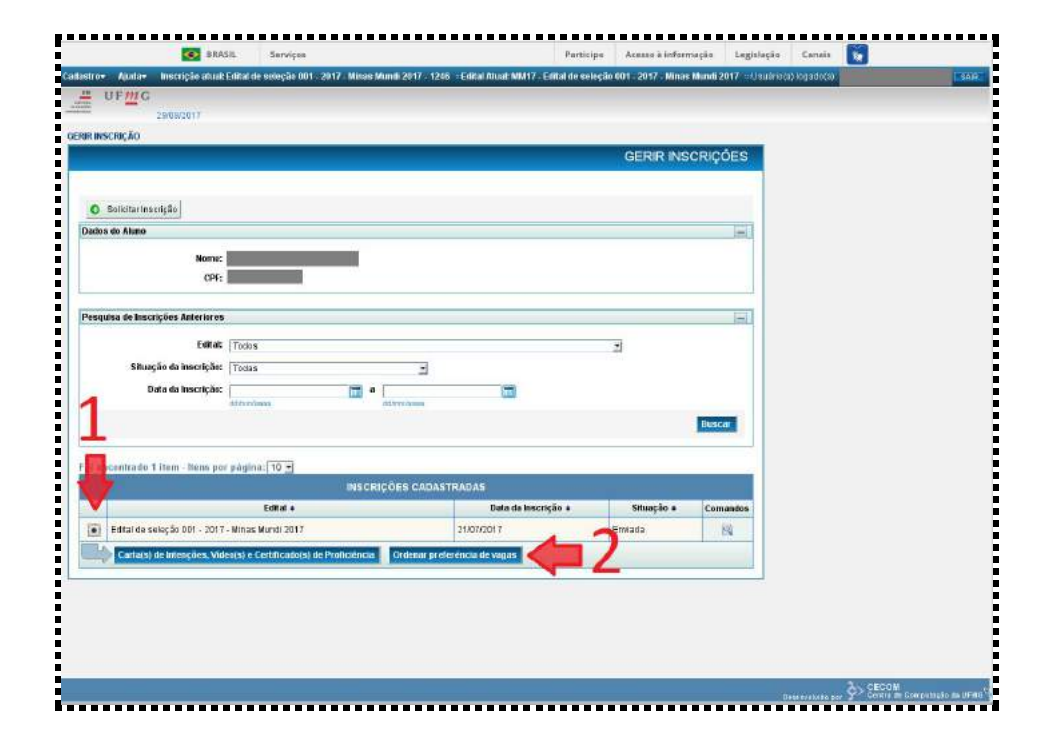

#### ...e clique em "Ordenar preferência de vagas"

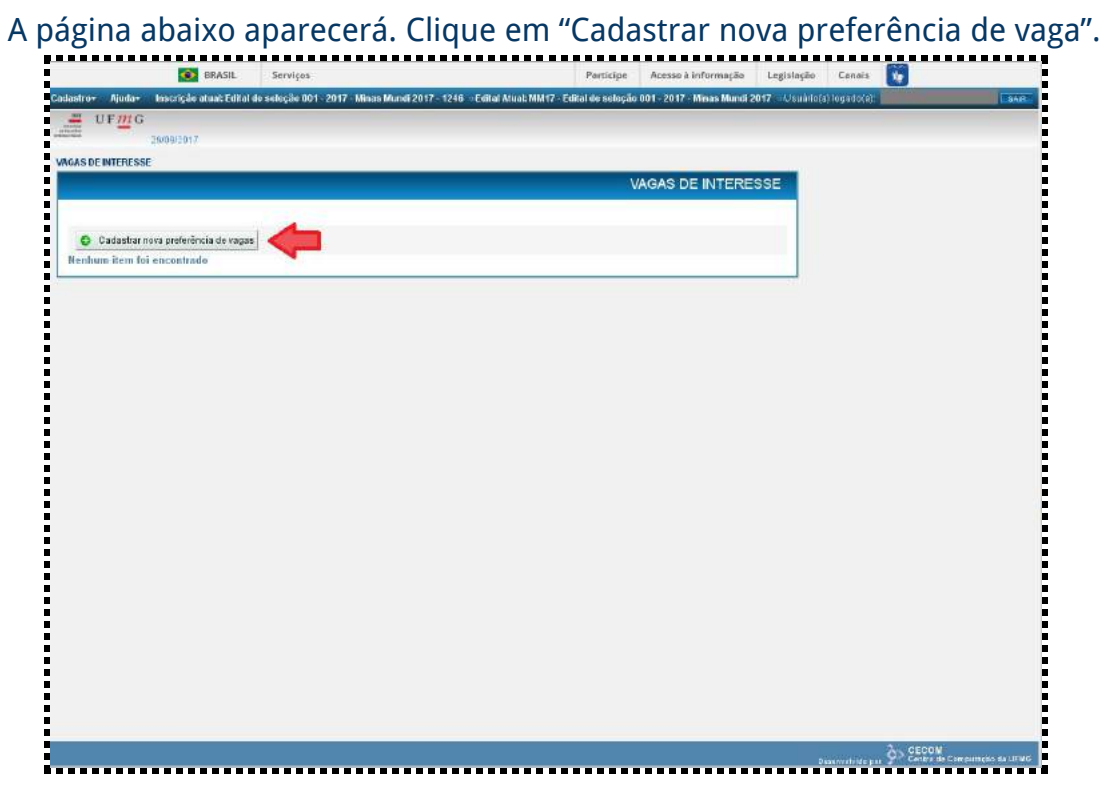

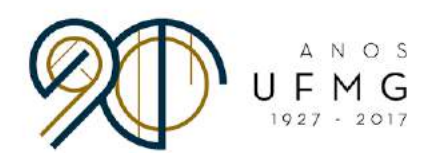

 Clique no ícone do lápis azul para fazer a alteração da preferência de vagas na rodada de alocação vigente (lembre-se de que haverá 4 rodadas). <u>Atenção</u>: esta página aparecerá para os alunos que participaram da primeira rodada. Caso o aluno não tenha participado de nenhuma rodada anterior, favor ignorar este passo:

|            |           |                       |          |                                     | Bart Island  |                 |                 |                             |                      |
|------------|-----------|-----------------------|----------|-------------------------------------|--------------|-----------------|-----------------|-----------------------------|----------------------|
| Cadastros  | Audar     | Inserição atual: Edit | Serviços | linae Mundi 2017 - 1246 - Edital At | Participe    | Acesso a inform | açao Legislação | Lanais St                   | 8410                 |
| U          | FMG       |                       |          |                                     |              |                 |                 | 10903000                    | Last Man             |
| O Youlto   | -         | 29/09/2017            |          |                                     |              |                 |                 |                             |                      |
| VAGAS DE I | NTERESSE  |                       |          |                                     |              |                 |                 |                             |                      |
|            |           |                       |          |                                     | 1            | AGAS DE INT     | ERESSE          |                             |                      |
| -          |           | 635.701               |          |                                     |              |                 |                 |                             |                      |
| l-ot enco  | ontrado 1 | nem                   | RODA     | ADAS DE ALOCACÃO DE VAGA            | AS           |                 |                 |                             |                      |
| Id         |           | Rodada                |          | Alocação proposta                   |              | Aceile          |                 |                             |                      |
| 84         | 2         |                       | Pendente |                                     | Indisponíval |                 | 1               |                             |                      |
|            |           |                       |          |                                     |              |                 |                 |                             |                      |
|            |           |                       |          |                                     |              |                 |                 |                             |                      |
|            |           |                       |          |                                     |              |                 |                 |                             |                      |
|            |           |                       |          |                                     |              |                 |                 |                             |                      |
|            |           |                       |          |                                     |              |                 |                 |                             |                      |
|            |           |                       |          |                                     |              |                 |                 |                             |                      |
|            |           |                       |          |                                     |              |                 |                 |                             |                      |
|            |           |                       |          |                                     |              |                 |                 |                             |                      |
|            |           |                       |          |                                     |              |                 |                 |                             |                      |
|            |           |                       |          |                                     |              |                 |                 |                             |                      |
|            |           |                       |          |                                     |              |                 |                 |                             |                      |
|            |           |                       |          |                                     |              |                 |                 |                             |                      |
|            |           |                       |          |                                     |              |                 |                 |                             |                      |
|            |           |                       |          |                                     |              |                 |                 |                             |                      |
|            |           |                       |          |                                     |              |                 |                 |                             |                      |
|            |           |                       |          |                                     |              |                 |                 |                             |                      |
|            |           |                       |          |                                     |              |                 |                 |                             |                      |
|            |           |                       |          |                                     |              |                 |                 |                             |                      |
|            |           |                       |          |                                     |              |                 |                 |                             |                      |
|            | _         |                       |          |                                     |              |                 |                 | 3.0500                      | 1                    |
|            |           |                       |          |                                     |              |                 | 0               | ese nvolvido por 📯 Centra : | e Computação da UFMG |

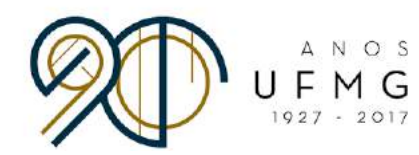

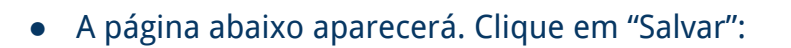

| and the second second se | Inscrição ateat Edital d    | e seleçzo 001 - 2017 - Minz | as Mindi 2017 - 1246 — Edital A | tuak MM 17 - Edital de seleção | 601=2017 - Minas Mundi    | 2017 HUsuanoja | logado(a) | 234 |
|----------------------------------------------------------------------------------------------------|-----------------------------|-----------------------------|---------------------------------|--------------------------------|---------------------------|----------------|-----------|-----|
| UFMG                                                                                                    | 12                          |                             |                                 |                                |                           |                |           |     |
|                                                                                                    | 2909/2017                   |                             |                                 |                                |                           |                |           |     |
| S DE INTERES                                                                                                    | ie 🛛                        |                             |                                 |                                |                           | _              |           |     |
|                                                                                                    |                             |                             |                                 | v                              | AGAS DE INTERE            | ISSE           |           |     |
|                                                                                                    |                             |                             |                                 | Ds                             | mbolo ' Indica dades obri | gatórios       |           |     |
| /aga                                                                                                    |                             |                             |                                 |                                |                           |                |           |     |
|                                                                                                    | Rodada: 2                   |                             |                                 |                                |                           |                |           |     |
|                                                                                                    |                             |                             |                                 |                                |                           |                |           |     |
| ki citrar em 'Sa                                                                                                    | war', você estará confirman | do a participação nesta rod | lada de aloração de vagas       |                                |                           |                |           |     |
|                                                                                                    |                             |                             |                                 |                                |                           |                |           |     |
|                                                                                                    |                             |                             |                                 |                                | Subler Cat                | cetar          |           |     |
|                                                                                                    |                             |                             |                                 |                                |                           |                |           |     |
|                                                                                                    |                             |                             |                                 |                                |                           |                |           |     |
|                                                                                                    |                             |                             |                                 |                                |                           |                |           |     |
|                                                                                                    |                             |                             |                                 |                                |                           |                |           |     |
|                                                                                                    |                             |                             |                                 |                                |                           |                |           |     |
|                                                                                                    |                             |                             |                                 |                                |                           |                |           |     |
|                                                                                                    |                             |                             |                                 |                                |                           |                |           |     |
|                                                                                                    |                             |                             |                                 |                                |                           |                |           |     |
|                                                                                                    |                             |                             |                                 |                                |                           |                |           |     |
|                                                                                                    |                             |                             |                                 |                                |                           |                |           |     |
|                                                                                                    |                             |                             |                                 |                                |                           |                |           |     |
|                                                                                                    |                             |                             |                                 |                                |                           |                |           |     |
|                                                                                                    |                             |                             |                                 |                                |                           |                |           |     |
|                                                                                                    |                             |                             |                                 |                                |                           |                |           |     |
|                                                                                                    |                             |                             |                                 |                                |                           |                |           |     |

• Após salvar, a tela abaixo aparecerá. Clique na aba "Vagas Preferenciais".

|               | PTC PARTY PARTY PARTY                                                                                            | constra second production reflection require                                                            |      |
|---------------|----------------------------------------------------------------------------------------------------|----------------------------------------------------------------------------------------------------|------|
| tro+ Ajidiz+  | Inscrição ateal: Edital de seleção 001 - 2017 - Minas Mundi 201                                                  | 7 - 1246 — Edital Atuat: MM177 - Edital de seleção 001 - 2017 - Minas Mundi 2017 — Oscario(a) Isgato(a) | LAAR |
| UFING         |                                                                                                    |                                                                                                    |      |
|               | 290,002011                                                                                                    |                                                                                                    |      |
| S DE INTERESS | ie                                                                                                    |                                                                                                    |      |
|               |                                                                                                    | VAGAS DE INTERESSE                                                                                      |      |
| C 1100        | and the second second second second second second second second second second second second second second second |                                                                                                    |      |
| - Os d        | lados foram salvos com sucesso.                                                                                  |                                                                                                    |      |
| _             |                                                                                                    |                                                                                                    |      |
| Aga Vagas     | a Proferenciais                                                                                                  |                                                                                                    |      |
|               | kt 84                                                                                                    |                                                                                                    |      |
|               | Rodada: 2                                                                                                    |                                                                                                    |      |
|               |                                                                                                    |                                                                                                    |      |
|               |                                                                                                    |                                                                                                    |      |
|               |                                                                                                    |                                                                                                    |      |
| Water para    | de salarinas                                                                                                    | Editar                                                                                                  |      |
|               |                                                                                                    |                                                                                                    |      |
|               |                                                                                                    |                                                                                                    |      |
|               |                                                                                                    |                                                                                                    |      |
|               |                                                                                                    |                                                                                                    |      |
|               |                                                                                                    |                                                                                                    |      |
|               |                                                                                                    |                                                                                                    |      |
|               |                                                                                                    |                                                                                                    |      |
|               |                                                                                                    |                                                                                                    |      |
|               |                                                                                                    |                                                                                                    |      |
|               |                                                                                                    |                                                                                                    |      |
|               |                                                                                                    |                                                                                                    |      |
|               |                                                                                                    |                                                                                                    |      |
|               |                                                                                                    |                                                                                                    |      |
|               |                                                                                                    |                                                                                                    |      |
|               |                                                                                                    |                                                                                                    |      |
|               |                                                                                                    |                                                                                                    |      |
|               |                                                                                                    | >> CECOM                                                                                                |      |

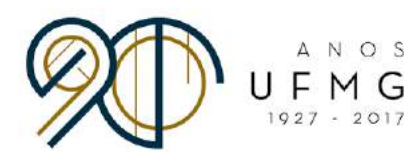

• Clique em "Editar" para iniciar a ordenação de suas preferências.

| Notesta            | Inscrição atual: Edital de s | eleção 601 - 2017 - Minas Mun | di 2017 1246 Editor     | Muak WM17: Edited de seleci | in 001 = 2017 = Minus Mundi 20 | 17 - Usuário(a) loga | Ho(a) |  |
|--------------------|------------------------------|-------------------------------|-------------------------|-----------------------------|--------------------------------|----------------------|-------|--|
| UFMG               |                              |                               |                         |                             |                                |                      |       |  |
| 100                | 29/09/2017                   |                               |                         |                             |                                |                      |       |  |
| S DE INTERESS      | E                            |                               |                         |                             |                                |                      |       |  |
|                    |                              |                               |                         |                             | VAGAS DE INTERES               | SE                   |       |  |
| han I have         | Destacementals               |                               |                         |                             |                                |                      |       |  |
| after L Andrea     |                              | 1146-5                        |                         |                             |                                |                      |       |  |
|                    |                              | VAGA                          | PREFERENCIAL            |                             |                                |                      |       |  |
| •                  | Preferência 🔺                | instituicao                   | Pais                    | Semestre                    | Comandos                       | 10                   |       |  |
|                    |                              | 1000                          |                         |                             |                                |                      |       |  |
|                    |                              | Ainda nao fe                  | i inserido nentrum herr |                             |                                |                      |       |  |
| Millin pieran      | sessuisa                     |                               |                         |                             | L.                             |                      |       |  |
| Contraction of the | STATURE:                     |                               |                         |                             | Bend                           |                      |       |  |
|                    |                              |                               |                         |                             |                                |                      |       |  |
|                    |                              |                               |                         |                             |                                |                      |       |  |
|                    |                              |                               |                         |                             |                                |                      |       |  |
|                    |                              |                               |                         |                             |                                |                      |       |  |
|                    |                              |                               |                         |                             |                                |                      |       |  |
|                    |                              |                               |                         |                             |                                |                      |       |  |
|                    |                              |                               |                         |                             |                                |                      |       |  |
|                    |                              |                               |                         |                             |                                |                      |       |  |
|                    |                              |                               |                         |                             |                                |                      |       |  |
|                    |                              |                               |                         |                             |                                |                      |       |  |
|                    |                              |                               |                         |                             |                                |                      |       |  |
|                    |                              |                               |                         |                             |                                |                      |       |  |
|                    |                              |                               |                         |                             |                                |                      |       |  |
|                    |                              |                               |                         |                             |                                |                      |       |  |
|                    |                              |                               |                         |                             |                                |                      |       |  |

### • Clique em "+ Inserir Vaga Preferencial":

| DE INTERESSE                                |             |                          |          |                                       |  |
|---------------------------------------------|-------------|--------------------------|----------|---------------------------------------|--|
|                                             |             |                          |          | VAGAS DE INTERESSE                    |  |
| aga Vagas Preferenciais                     |             |                          | o        | ) símbolo ' Indica dados obrigatócios |  |
|                                             | VAGA        | PREFERENCIAL             |          |                                       |  |
| Insonr Vaga Preferencial      Preferência + | Instituicae | Pais                     | Semestre | Comandos                              |  |
|                                             | Ainda não f | oi inserido nenhum iterr | 1.5      |                                       |  |
|                                             |             |                          |          | Salvar Cancelar                       |  |
|                                             |             |                          |          |                                       |  |
|                                             |             |                          |          |                                       |  |
|                                             |             |                          |          |                                       |  |
|                                             |             |                          |          |                                       |  |
|                                             |             |                          |          |                                       |  |
|                                             |             |                          |          |                                       |  |
|                                             |             |                          |          |                                       |  |

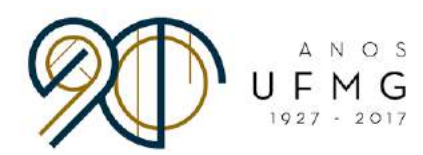

- Se necessário, use o filtro para localizar a vaga desejada por você. Depois, preencha os campos "Vaga" e "Ordem de Preferência".
- Para ordenar as suas preferências, use números inteiros começando pelo "1". Não há limite de vagas ordenadas.)
- ATENÇÃO! Cada vaga deve receber uma ordem de preferência. Por exemplo, a vaga de maior preferência recebe o número "1", a de segunda preferência recebe o número "2" e assim por diante. Não se deve repetir uma mesma ordem de preferência. Isto é, não se deve listar mais de uma vaga como preferência "3", por exemplo. Isso pode ocasionar erros na alocação das vagas, e os próprios estudantes podem sair prejudicados.

| UF <u>M</u> G<br>29/09/2017                                                                                                    |                                                                          |  |
|----------------------------------------------------------------------------------------------------|--------------------------------------------------------------------------|--|
| DEINTERESSE                                                                                                    |                                                                          |  |
|                                                                                                    | VAGAS DE INTERESSE                                                       |  |
|                                                                                                    | O simbolo * Indica dados obcinatórios                                    |  |
| iga Vagas Preferenciais                                                                                                    | Vaga Preferencial                                                        |  |
|                                                                                                    | O simbola fiulles dates detectórios                                      |  |
| and the second second se | Fitros                                                                   |  |
| C mean vaga Prelatencia                                                                                                    | Dair Trace II                                                            |  |
| Preserencia *                                                                                                    |                                                                          |  |
|                                                                                                    | Semestre: Todos 👻                                                        |  |
|                                                                                                    |                                                                          |  |
|                                                                                                    | Selecionar vaga                                                          |  |
|                                                                                                    | 1 📄 Vaga: 🛛 ANGOLA - Universidade Orze de Novembro - 2018/2 (vagas: 1) 🕑 |  |
|                                                                                                    | Ordem de preferência: 1                                                  |  |
|                                                                                                    |                                                                          |  |
|                                                                                                    |                                                                          |  |
|                                                                                                    |                                                                          |  |
|                                                                                                    |                                                                          |  |
|                                                                                                    |                                                                          |  |
|                                                                                                    |                                                                          |  |
|                                                                                                    |                                                                          |  |
|                                                                                                    |                                                                          |  |
|                                                                                                    |                                                                          |  |

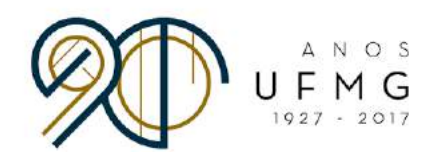

• Após a inserção e alocação das vagas de sua preferência, quando estiver satisfeito(a) com a sua ordenação, clique em "Salvar":

|                          |                                             |                   | VAGAS DE INT          | FRESSE.                                                                                                    |  |
|--------------------------|---------------------------------------------|-------------------|-----------------------|----------------------------------------------------------------------------------------------------|--|
|                          |                                             |                   | 0 simbole 'indica dad | os obrigatótios                                                                                                    |  |
| ga 🛛 Vagas Pr            | eferenciais                                 |                   |                       |                                                                                                    |  |
|                          |                                             | VAGA PREFERENCIAL |                       |                                                                                                    |  |
| Inserir Vaga<br>Marinela | Preferencial                                |                   |                       | in the second second se |  |
| elerencia                | Instituicae<br>niversidade Orze de Novembro | ANGOLA            | 2019/2                | Comandos                                                                                                    |  |
|                          |                                             |                   |                       |                                                                                                    |  |
|                          |                                             |                   |                       |                                                                                                    |  |
|                          |                                             |                   |                       | March 1                                                                                                    |  |
|                          |                                             |                   | Salvar                | Cancolar                                                                                                    |  |
|                          |                                             |                   | Salvar                | Cancelar                                                                                                    |  |
|                          |                                             |                   | Salvar                | Cancelar                                                                                                    |  |
|                          |                                             |                   | Savar                 | Cancelar                                                                                                    |  |
|                          |                                             |                   | Salvar                | Cancelar                                                                                                    |  |
|                          |                                             |                   | Salvar                | Cancelar                                                                                                    |  |
|                          |                                             |                   | Salvar                | Cancelar                                                                                                    |  |
|                          |                                             |                   | Sava                  | Cancelar                                                                                                    |  |

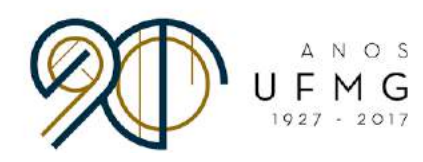

• Após o salvamento, a página seguinte aparecerá:

| UF 22009/2017<br>22009/2017<br>IDE INTERESSE<br>VAGAS DE<br>Os dados foram salvos cem sacesso.<br>Igal Vagas Preforenciais<br>VAGA PREFERENCIAL<br>reforância + Instituican País Sem<br>Universidade Oras de Nevembro ANGOLA 20187 | INTERESSE       |  |
|----------------------------------------------------------------------------------------------------|-----------------|--|
| 3409/2017<br>DE INTERESSE<br>VAGAS DE<br>Os dados foram salvos com successo.<br>ga Vagos Preferenciais<br>VACA PREFERENCIAL<br>reforência • Instituticato País Sem<br>Universidade Onze de Novembro ANSOLA 20187                   | INTERESSE       |  |
| Os dados foram salvos com successo.  Os dados foram salvos com successo.  VACA PREFERENCIAL  eferência  Instituican País Sem Uhivarsidade Onze de Novembro ANSOLA 20187                                                            | INTERESSE       |  |
| VAGAS DE Os dados foram salvos com successo.  a Vagos Preforenciais  VAGA PREFERENCIAL  eferéncia  Institucao País Sem Universidade Onze de Novembro ANSOLA 20187                                                                  | INTERESSE       |  |
| Os dados foram salvos com successo.<br>ga Vogos Preferenciais<br>VACA PREFERENCIAL<br>eferência • Instituicano País Sem<br>Universidade Onze de Novembro ANSOLA 20187                                                              |                 |  |
| Vagas Preferenciais      VAGA PREFERENCIAL      eferência      Instituicae     Instituicae     Chiversidade Onze de Novembro     ANGOLA 20182                                                                                      |                 |  |
| VACA PREFERENCIAL  eferéncia  Instituicas Instituicas Instituicas ANSOLA DOISE                                                                                                    |                 |  |
| eforència + Instituicao País Sem<br>Universidade Onze de Novembro ANSOLA 20180                                                                                                    |                 |  |
| Universidade Onze de Novembro ANGOLA 2018/                                                                                                    | estre Comandos  |  |
|                                                                                                    | 2 📑             |  |
| Addition that a nonemies                                                                                                    | Citrar          |  |
| Annae Datar Incontinues                                                                                                    | <b>CONTRACT</b> |  |
|                                                                                                    |                 |  |
|                                                                                                    |                 |  |
|                                                                                                    |                 |  |
|                                                                                                    |                 |  |
|                                                                                                    |                 |  |
|                                                                                                    |                 |  |
|                                                                                                    |                 |  |
|                                                                                                    |                 |  |
|                                                                                                    |                 |  |
|                                                                                                    |                 |  |
|                                                                                                    |                 |  |

 Não há mais passos a tomar. O sistema processará os dados e realizará a alocação dos estudantes, de acordo com suas ordenações de preferência. A próxima etapa será a confirmação de interesse na vaga em que cada estudante ficou alocado. Esta confirmação será feita pelo sistema.